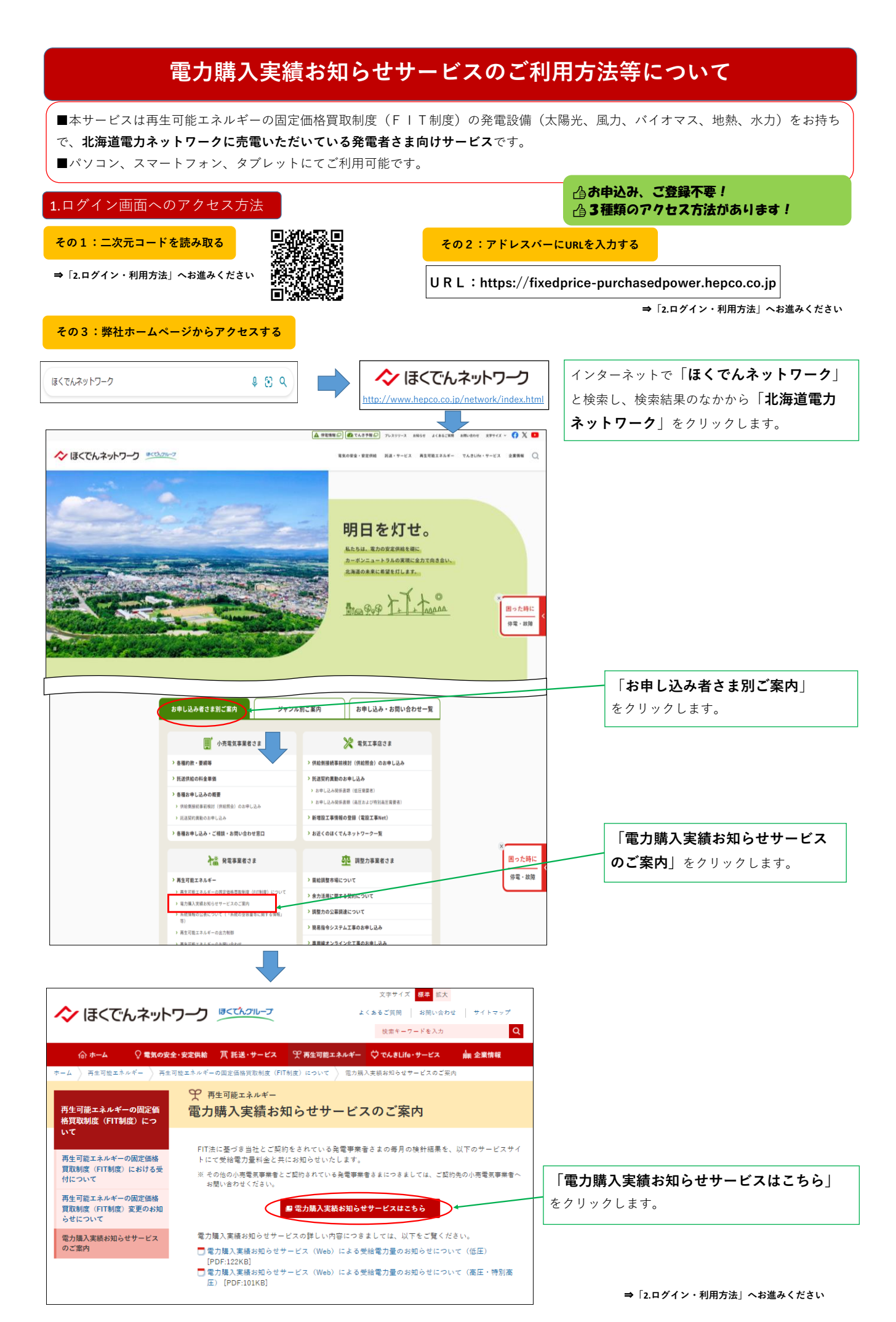

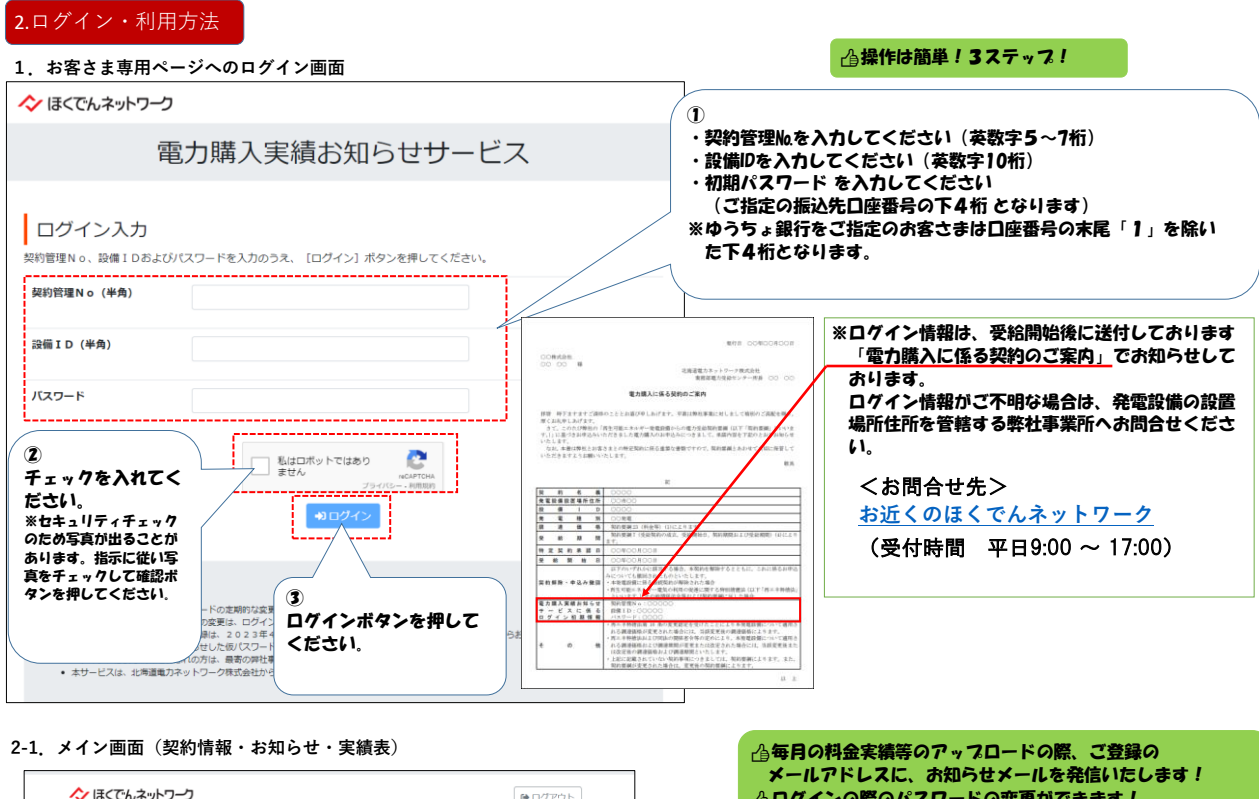

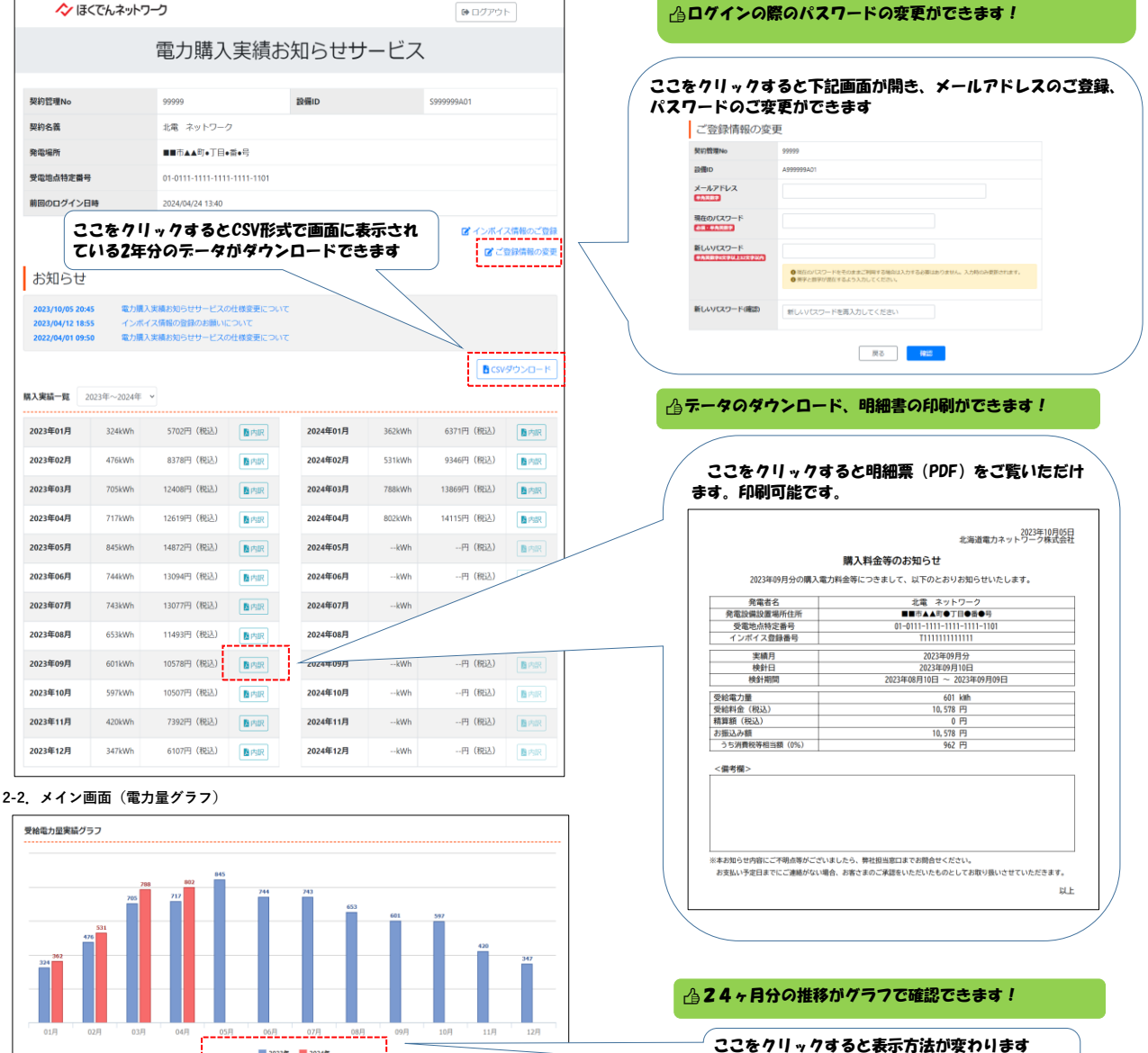

※画面に表示されている2年分のグラフトの表示

対象を単年度分に変更可能

2023年 2024年